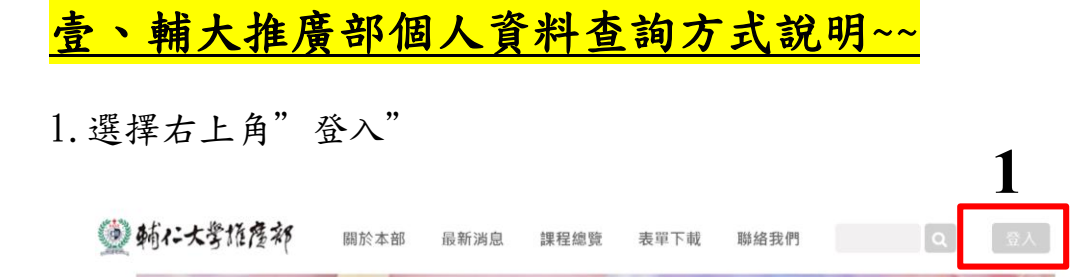

2. 首次登入者需先"註冊成為會員";非首次登入者請填入帳號及密
 碼登入

| 一動仁大学推荐初   | 關於太部 最新游良          | 課程總覽 表單下 | 載 聯絡我們       | Q. 201 |
|------------|--------------------|----------|--------------|--------|
| 非          | 首次登入↓              | 會員登入     | ×            |        |
|            | 手機號碼或Email*        |          | f Facebook登入 |        |
|            | 設定密碼*              |          | 專案班帳密        |        |
|            | 谷 入<br>忘記密碼 註冊成為會員 | ( 关力改入   | 皆為手機。        |        |
| 執門課程       |                    | ◆自火宜八    |              |        |
| SKI JAK 1± |                    |          |              |        |

3. 非首次登入者忘記密碼者請點選"忘記密碼,。

|                    | 會員登入                    | ×             |           |
|--------------------|-------------------------|---------------|-----------|
|                    | 手機號碼或Email*             | f Facebook 登入 |           |
|                    | 設定密碼*                   |               |           |
|                    | 金人<br>1.1000年(11-1003年月 |               |           |
| 熱門課程               | ) more                  | 前消息           | ) more    |
| 忘記密碼               |                         |               |           |
| 傳送新密碼到 請輸入手機或Email | ←點選忘記密碼後                | , 請填入手機或      | mail 後送出。 |
|                    | 送出                      |               |           |

4. 登入後點選"個人姓名位置"

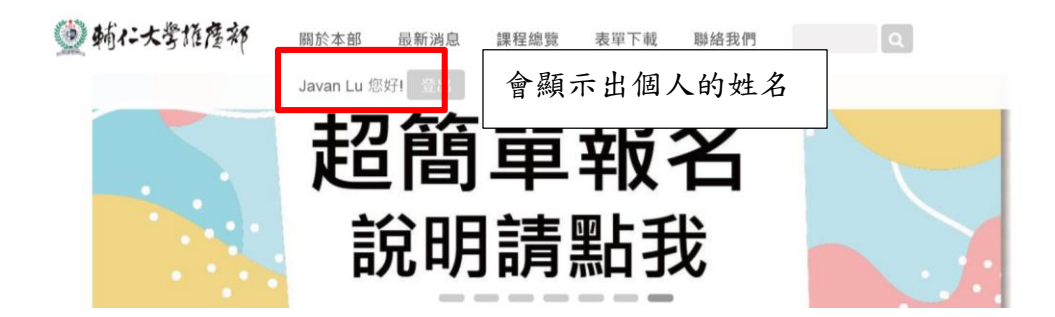

5. 請點選修課紀錄, 請確認課程狀態, 如有疑問請洽推廣部

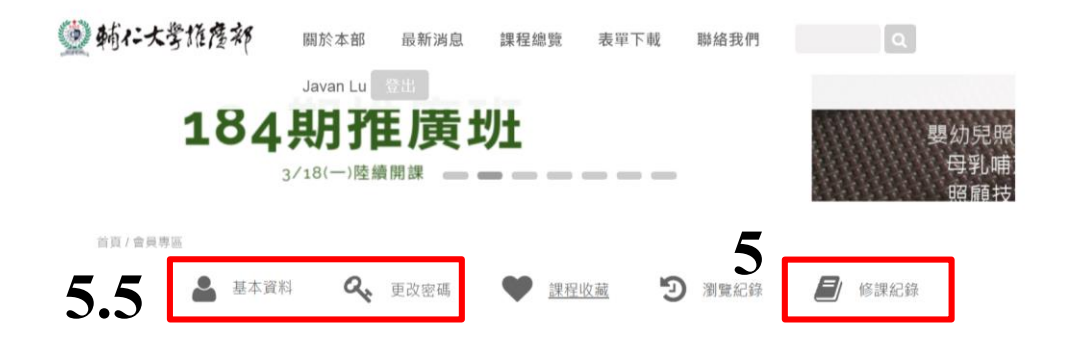

5.5 確認個人資料:點選"<u>基本資料</u>"、建議修改密碼點選"<u>更改密</u>碼"

**貳、輔大推廣部修課資料查詢後繳費方式說明~~** 

1. 請點選修課紀錄,可點選課程,確認課程資料後可以結帳。

| Javan Lu     登出     先點選↓       ▲ 基本資料     ▲ 更改密碼     ● 課程收載     ③ 瀏覽紀錄     ● 經記錄       修課紀錄     仏 ml、巴 □     ● | Javan Lu     登出     先點選↓       ▲ 基本資料     Q     更改密碼     ● 課程收載     ② 瀏覽紀錄       修課紀錄     後點選↓       2019-03-25        | <b>鲔仁大</b> 訾作鹰部 <sub>關於本部</sub> | 最新消息 課程總覽  | 表單下載 聯絡我們 | ٩    |
|----------------------------------------------------------------------------------------------------|----------------------------------------------------------------------------------------------------|---------------------------------|------------|-----------|------|
| ▲ 基本資料 Q、更改密碼 ♥ 課程收藏 Э 瀏覽紀錄<br>● 修課紀錄                                                                          | <ul> <li>▲ 基本資料</li> <li>◆ 更改密碼</li> <li>◆ 課程收藏</li> <li>⑦ 瀏覽紀錄</li> <li>● 修課紀錄</li> <li>修課紀錄</li> <li>後點選↓</li> </ul> | Javan Lu                        | 登出         | 先點        | 選↓   |
| 修課紀錄 从 mine i                                                                                                  | 修課紀錄 後點選↓<br>2019-03-25                                                                                                | 🔒 基本資料 🔍                        | 更改密碼 🖤 課程收 | 文藏 🕑 瀏覽紀錄 | 修課紀錄 |
|                                                                                                    | 1友 流山 ↓ 2019-03-25                                                                                                    | 修課紀錄 么 聖 聖                      |            | •         |      |

 課程尚未繳費者,請自行填入個人資料,並填入完整,否則將無法 繳費。(紅色★為必填)

| 9  | • 輔仁大學#              | <b>陸</b> 來 關於本部 最新消息 課程總覽 表單下載 聯絡我們 Q |
|----|----------------------|---------------------------------------|
|    |                      | Javan Lu ②出                           |
|    | 修課資料                 | 4                                     |
|    | 訂單編號                 | EXT00004917                           |
|    | 課程名稱                 | 受訓費-108年度新北市幼兒園園長專業訓練班                |
|    | 訂單狀態                 | 待處理                                   |
|    | 付款狀態                 | 線上ATM(待付款)                            |
|    | 優惠方案                 | 無優惠 舊生 無折扣                            |
|    | 定價                   | 14,000                                |
|    | 個人資料<br>中文姓名<br>英文姓名 | ł                                     |
| 填寫 | <b>高完成後</b>          | 請按"下一步"                               |

3. 會跑出"完成選課"對話框,請依規定時間內繳費。

-order-pay\_tr.php

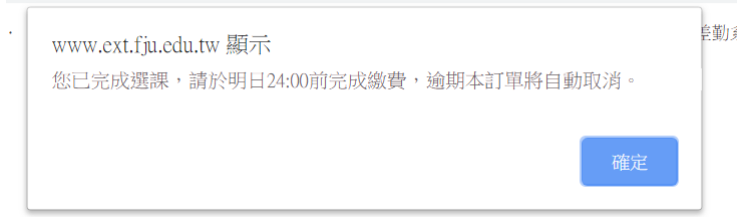

(點選後無法繳費,即為未開放的此方式繳費)。

4. 依照課程設定選擇繳費方式

| • 動化大学推復部 國於本部 最新消息 課程總算     · · · · · · · · · · · · · · · · · | ま 表単下載 聯絡我們 Q |
|----------------------------------------------------------------|---------------|
| 付款方式<br>請於2019-03-26 23:59:59前完成繳費 · 编期本訂單將自動取消 ·              |               |
| 鹽櫃繳費(現金/信用卡/<br>下載繳費單                                          | 線上刷卡(信用卡)     |
| 線上ATM<br>④ 第一銀行                                                |               |

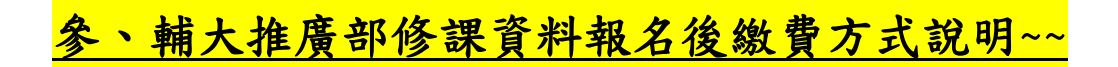

1. 選擇右上角"登入"

|           |      |      |      |      |      |    |   | 1  |
|-----------|------|------|------|------|------|----|---|----|
| 🔮 輔仁大訾権詹部 | 關於本部 | 最新消息 | 課程總覽 | 表單下載 | 聯絡我們 |    | ٩ | 章入 |
|           |      |      | 1    | 1×   | -    | 1º |   | X  |

2. 選取註冊成為會員或直接登入。

| 一期1-大子和任何 | 關於本部 最新鴻息 課程總質 | 表單下載 聯絡我們           |        |
|-----------|----------------|---------------------|--------|
|           | 2 會員登          | ×                   |        |
|           | 手機號碼或Email*    | <b>f</b> Facebook登入 |        |
|           | 設定密碼*          |                     |        |
|           | <br>□          |                     |        |
| 熱門課程      | 忘記密碼<br>註冊成為會員 | <b></b>             | ) more |
|           |                |                     |        |

3. 依照系統需求填入個人資料

| 🔮 輔仁大譽橋    | 唐祁     | 關於本部   | 最新淌息 | 課程總覽 | 表單下載 | 聯絡我們 | ٩ |
|------------|--------|--------|------|------|------|------|---|
| (*表示選課時必填覆 | (位)    | 1      | 登出   |      |      |      |   |
| 暱稱*        |        |        |      |      |      |      |   |
| 中文姓名*      |        |        |      |      |      |      |   |
| 英文姓名       |        |        |      |      |      |      |   |
| 性別*        | ◎男◎女   |        |      |      |      |      |   |
| 出生日期*      |        |        |      |      |      |      |   |
| 身份驗證*      | ● 身分證號 | ◎居留證號《 | 護照號碼 |      |      |      |   |
| 電子信箱*      |        |        |      |      |      |      |   |

4. 於搜尋處鍵入課程關鍵字找尋所需課程

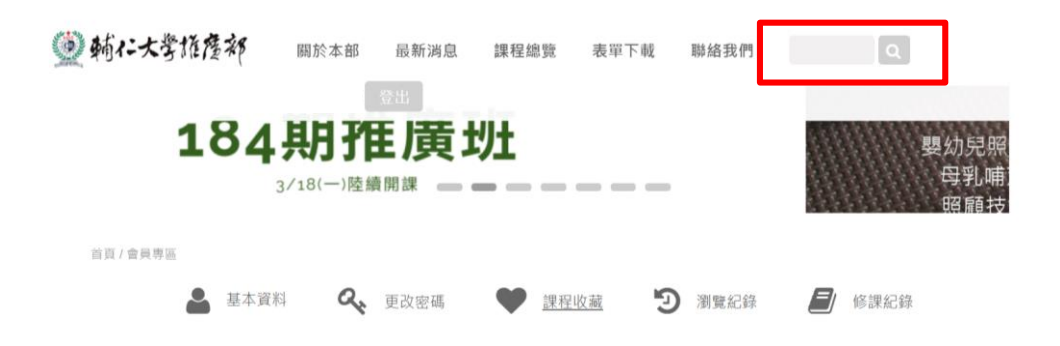

5. 請點選所需要的課程

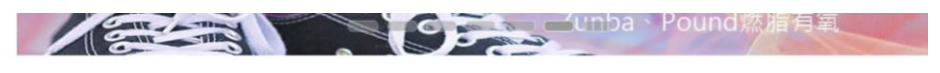

首頁/搜尋結果

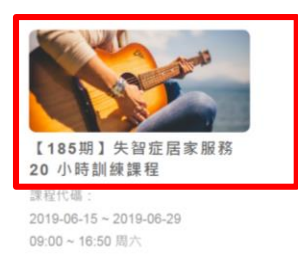

## 6. 請向下滾動頁面後,選擇"我要報名"

2.本校教室有溫度控制且為學校統一控管,溫度未到冷氣無法啟動,建議採洋葱式穿法。 3.本校學員教室假日不提供衛生紙,請依個人需求攜帶衛生用品。

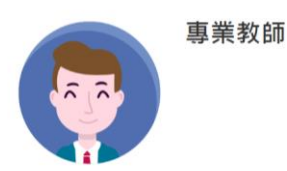

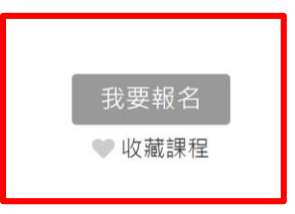

7. 確認課程後點選"下一步"

課程清單

| 課程名稱                         | 期別   | 上課日期時間                                       | 數量 | 費用 |
|------------------------------|------|----------------------------------------------|----|----|
| 15日~失智症醫事專業人員 8 小時訓練課程 (基礎班) | 184期 | 上課日期:2019-06-15~2019-06-15<br>上課時間: 部周六~(8節) | 1  | 0  |
| 優惠方案                         |      |                                              |    |    |
| 注意事項                         | 下一步  |                                              |    |    |

## 8. 確認個人資料後再次點選"下一步"

| 課程名稱                         |      |   |    |   |
|------------------------------|------|---|----|---|
| 15日~失智症醫事專業人員 8 小時訓練課程 (基礎班) |      | 0 | 0折 | 0 |
| 收據(請於課程結束後一周內至櫃台領取           | R)   |   |    |   |
| 公司/單位抬頭                      | 統一編號 |   |    |   |
| 聯絡資料<br>此發展及發展資源時期交通版        |      |   |    |   |

## 9. 會跑出"完成選課"對話框,請依規定時間內繳費。

-order-pay\_tr.php

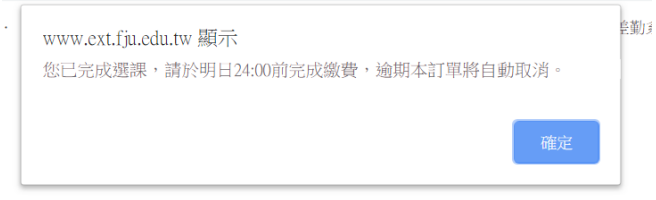

## 10. 依照課程設定選擇繳費方式。

| ٢ | <b>輔仁大学旅彦部</b>                             | 最新消息<br>登出 (92(9)   | 課程總覽 | 表單下載 | 聯絡我們 |                  | ۹ |
|---|--------------------------------------------|---------------------|------|------|------|------------------|---|
|   | 付款方式<br>請於2019-03-26 23:59:59前完成繳費 · 逾期本訂1 | <sup>直將</sup> 自動取消。 |      |      |      |                  |   |
|   | 臨櫃繳費(現金/信用卡<br>下載繳費單                       |                     |      |      | 線上刷卡 | (信用卡)<br>De VISA |   |
|   | 線上ATM<br>💽 第一銀行                            |                     |      |      |      |                  |   |

備註:欲使用 ATM 轉帳者請選"線上 ATM"之代碼繳費。